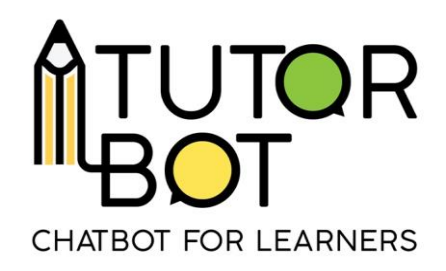

Φύλλο δραστηριότητας 5

## Το chatbot μου πρέπει να κατανοήσει τον χρήστη

Αυτό το φύλλο δραστηριοτήτων καλύπτει:

- γιατί τα θέματα είναι σημαντικά,
- πως τα θέματα επηρεάζουν τη συνομιλία με τον chatbot.

## Τι είναι ένα "θέμα";

Υπάρχουν διάφοροι τρόποι με τους οποίους οι μαθητές μπορούν να ζητήσουν περισσότερες πληροφορίες σχετικά με τις ακολουθίες που δημιουργούνται στον πίνακα "διαμόρφωση". Τα "Θέματα" είναι **λέξεις-κλειδιά** και τα **συνώνυμα** τους που μπορούν να χρησιμοποιηθούν από τους μαθητές για πρόσβαση σε μία ή

περισσότερες ακολουθίες. Τα κουμπιά των θεμάτων

είναι μεταξύ των

κουμπιών "δράσης" που σας στέλνουν σε αυτή την διεπαφή που φαίνεται στην παρακάτω εικόνα.

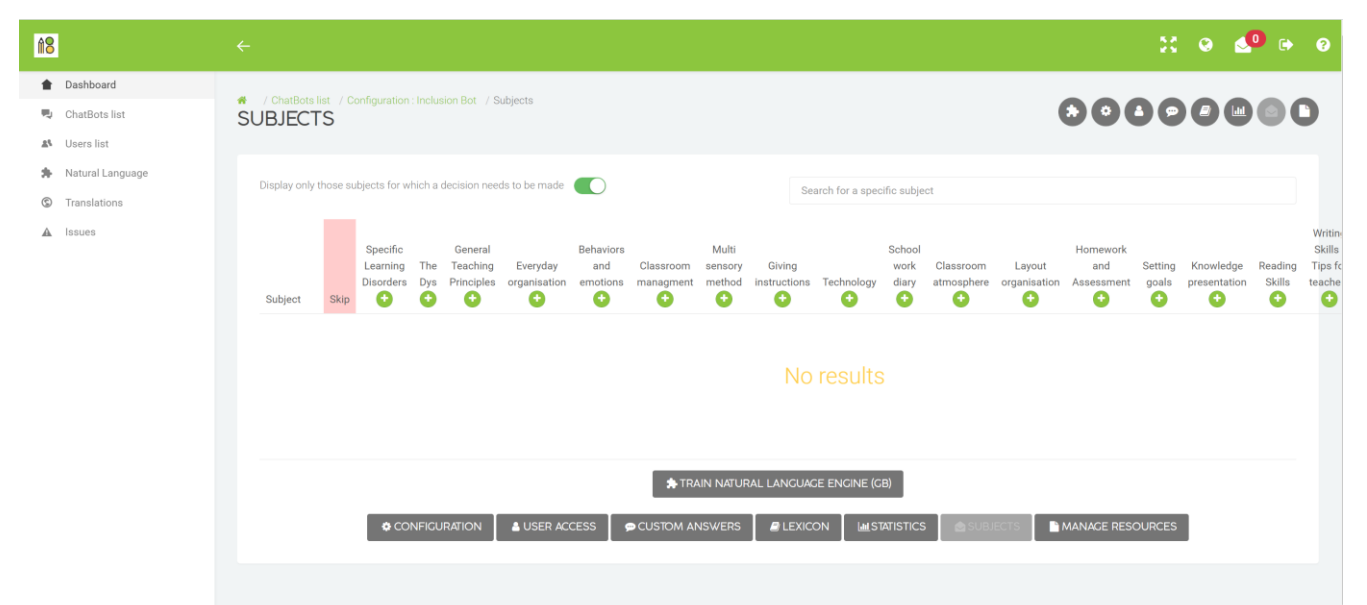

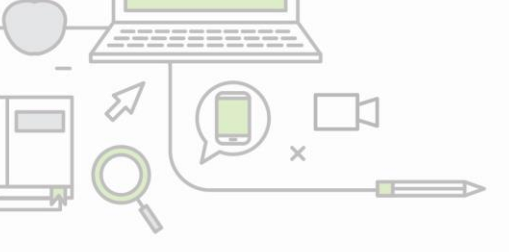

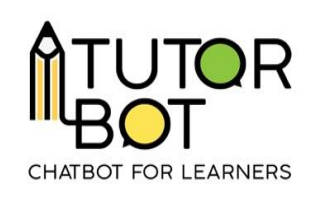

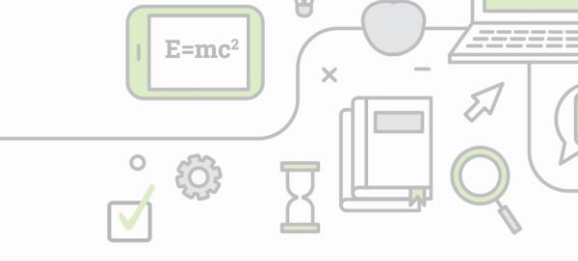

"Θέματα" είναι οι λέξεις-κλειδιά που αναγνωρίζονται από το chatbot. Μόνο όταν το chatbot γνωρίζει σε **ποια ακολουθία** σχετίζεται η λέξη-κλειδί, μπορεί να επιλέξει τη σωστή ακολουθία και να στείλει πόρους σε έναν χρήστη.

Όταν ο χρήστης γράφει: "Θέλω να μάθω για την δυσλεξία." Το θέμα είναι η "**δυσλεξία**".

"Πες μου για τη διαχείριση μιας τάξης." Το θέμα είναι η "**διαχείριση τάξης**".

Στο κέντρο της διεπαφής, θα δείτε όλες τις ακολουθίες στη σειρά. Πρέπει να προστεθούν λέξεις-κλειδιά ή φράσεις εκεί. Τα θέματα μπορούν να προστεθούν χειροκίνητα, αλλά θα ειδοποιηθείτε επίσης όταν ένα θέμα δεν αναγνωρίζεται.

Είναι χρήσιμο να προσθέσετε μερικές λέξεις-κλειδιά και φράσεις ήδη κατά τη φάση δημιουργίας του chatbot.

|       | SEQUENCE : SPECIFIC LEARNING DISORDERS                                                                     |
|-------|----------------------------------------------------------------------------------------------------|
|       | SUBJECT                                                                                                    |
| cific | enacific learning disorder × inclusion × specific learning disorders × SLD × SLD × SLD × sld × disorders × |
|       | cognitive disorders x adhd x needs x Universal Design for Learning x                                       |

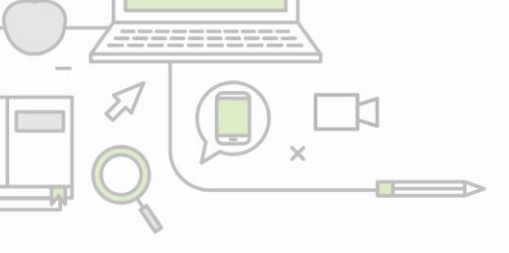

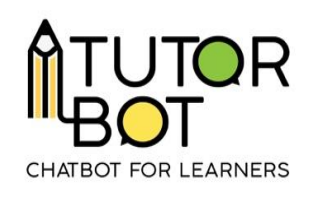

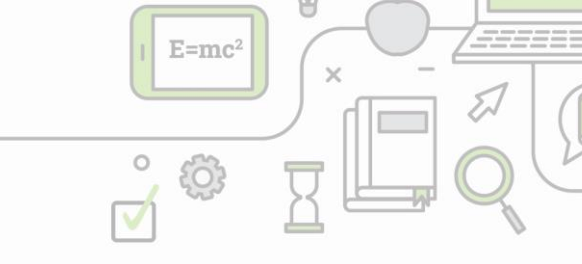

- - Μην ξεχάσετε να επιβεβαιώσετε κάθε λέξη-κλειδί πατώντας "enter" στο πληκτρολόγιό σας.

## Τι γίνεται εάν το θέμα δεν αναγνωρίζεται;

Θα ειδοποιηθείτε όταν ένα chatbot δεν αναγνωρίζει ένα θέμα σε μια συνομιλία. Εμφανίζεται ως ειδοποίηση στην επάνω δεξιά γωνία της διεπαφής σας.

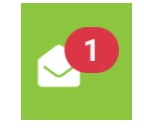

Πρέπει να μεταβείτε στη διεπαφή "θέματα" και να επιλέξετε χειροκίνητα την ακολουθία στην οποία ανήκει η λέξη-κλειδί. Όταν ολοκληρωθεί, το chatbot θα μπορεί να στείλει τους σωστούς πόρους.

| Subject   | Skip | Action<br>vs.<br>Non-<br>action<br>Verbs | Adjectives                                                                                                    | Articles | Comparative                                                                                                    | Conjunctions | Future<br>Simple |
|-----------|------|------------------------------------------|----------------------------------------------------------------------------------------------------|----------|----------------------------------------------------------------------------------------------------|--------------|------------------|
| ed vsing  |      |                                          |                                                                                                    |          |                                                                                                    |              |                  |
| 🕜 🗙 -er   |      |                                          |                                                                                                    |          |                                                                                                    |              |                  |
| 🕑 🙁 -er   |      |                                          |                                                                                                    |          | $\checkmark$                                                                                                    |              |                  |
| adjective |      |                                          |                                                                                                    |          | <ul> <li>Image: A start of the start of the start of</li></ul> |              |                  |
| adjective |      |                                          | <ul> <li>Image: A set of the set of the</li></ul> |          |                                                                                                    |              |                  |

Οι λέξεις-κλειδιά που δεν συσχετίστηκαν με καμία από τις ακολουθίες θα εμφανίζονται όταν είναι ενεργοποιημένο αυτό το κουμπί.

Display only those subjects for which a decision needs to be made